VEJLEDNING Juni, 2023, V4.0

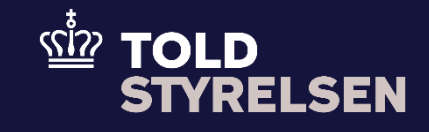

# Fremsøg angivelse

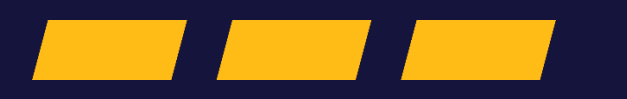

## Forord

#### Formål

Formålet med denne klikvejledning er at vise, hvordan brugeren af DMS Online fremsøger en angivelse. Det er muligt at medtage flere parametre i søgekriterierne, hvilket også gør det muligt at søge flere forskellige angivelser frem samtidigt. Denne klikvejledning består af to dele, der omfatter følgende:

- Fremsøg angivelse uden MRN/LRN: Giver dig en indføring til, hvordan du fremsøger en angivelse uden LRN eller MRN.
- Fremsøg angivelse med MRN/LRN: Giver brugeren en indføring til, hvordan du fremsøger en angivelse med LRN eller MRN. Vejledningen tager sit afsæt i forsiden af DMS online, hvorfra brugeren udsøger en angivelse.

#### Forudsætning

Det er en forudsætning, at der allerede er indsendt en eller flere angivelser. Dette er illustreret i klikvejledningen *Indsend angivelse*.

#### Bemærk

- Enkelte ord på skærmbilleder og i vejledningen kan forekomme på engelsk
- Al data i vejledningen er testdata.
- Når der forekommer tal i forbindelse med diverse felter, er dette for at illustrere, hvilket dataelement det drejer sig om.

| Proces                    | Trin                                                                                                    | Illustration                                                                                                    | Skærmbilleder                                                                                                    |
|---------------------------|----------------------------------------------------------------------------------------------------|----------------------------------------------------------------------------------------------------|----------------------------------------------------------------------------------------------------|
| Find angivelse            | <ol> <li>Fra forsiden af DMS<br/>Online, har du mulighed<br/>for at fremsøge dine<br/>angivelser via en række<br/>forskellige<br/>fremsøgningsparametre</li> </ol> |                                                                                                    |                                                                                                    |
| Søg på flere<br>parametre | 2. Start med at angive<br><b>Domæne</b> via drop-down<br>menuen                                                                                                    | Domæne<br>Search<br>Eksport (EX)<br>ICS og midlertidig opbevaring (MF)<br>Import (IM)<br>Punktafgift (ES)<br>Transit (TR)<br>Udpassage (EXT) | E ERNS A no<br>Angivelser<br>Drpert/Søg angivelse<br>Seg angivelser<br>Une<br>Une<br>Une<br>Une<br>Une<br>Une<br>Une<br>Une |

| 3. Angiv fx <b>Angivelsestype</b><br>via drop-down menuen         | Angivelse af varere til oplæggelse i frihavnen eller til<br>levering til steder, som er omfattet af EUs<br>toldområde, men ligger uden for EUs afgiftsområde<br>(CO)<br>Forsendelsen omfatter både, varer der skal placeres<br>under den eksterne forsendelsesprocedure, og<br>varer der skal placeres under den interne<br>forsendelsesprocedure, der er omfattet af artikel<br>294 (T)<br>Indførsel fre alle 3. lande, bortset fra EFTA-lande<br>(IM)<br>Udførsel til alle lande, bortset fra EFTA-lande (EX)<br>Varer placeret under den interne<br>forsendelseprocedure i avendelse af artikel 2 i<br>bort delse under den interne<br>forsendesprocedure i avendelse af artikel 2 i<br>bort delse under den interne<br>forsendesprocedure i avendelse af artikel 2 i<br>bort delse under den interne<br>forsendesprocedure i avendelse af artikel 2 i<br>bort delse under forsendesprocedure i avendelse af artikel 2 i<br>bort delse under den interne<br>forsendesprocedure i avendelse af artikel 2 i<br>bort delse under den interne<br>forsendesprocedure i avendelse af artikel 2 i<br>bort delse under den interne<br>forsendesprocedure i avendelse af artikel 2 i<br>bort delse under den interne<br>forsendesprocedure i avendelse af artikel 2 i<br>bort delse under den interne<br>forsendesprocedure i avendelse af artikel 2 i<br>bort delse under den interne<br>forsendesprocedure i avendelse af artikel 2 i<br>bort delse under den interne<br>forsendesprocedure i avendelse af artikel 2 i<br>bort delse under den interne<br>forsendesprocedure i avendelse af artikel 2 i<br>bort delse under den interne<br>forsendesprocedure i avendelse af artikel 2 i<br>bort delse under den interne<br>forsendesprocedure i avendelse af artikel 2 i<br>bort delse under den interne<br>forsendesprocedure i avendelse af artikel 2 i<br>bort delse under den interne<br>forsendesprocedure i avendelse af artikel 2 i<br>bort delse bort delse af artikel delse af artikel 2 i<br>bort delse bort delse af artikel 2 i<br>bort delse bort delse af artikel delse bort delse af artikel delse bort delse bort delse bort delse bort delse bort delse bort delse bort delse bort delse bort delse bort delse bort delse bort delse bort delse bort delse bo | Anghusina af stratest Bi pologopolas i filhumen eller til<br>sentry til disen: com er enstatte af EUS<br>stolsovalde, men logger uden for EU's afgirtsovalde<br>(o)<br>For for existeme forsenstelsespocedure, og<br>vær der eksteme forsenstelsespocedure, og<br>forsendelsenprocedure, der ar omfattet af affale<br>EUC forsen for alle 3. lands, bortset fra EFTA-lande<br>(M)<br>Udforset til alle lands, bortset fra EFTA-lande (EX)<br>Varer placeret under den interne<br>forsendelseprocedure, der ar omfattet 21<br>Rosenter (M)<br>Darten (M)<br>Euclariset<br>Burtholset<br>Euclariset<br>Euclariset<br>Stattaba                                                                                                    | e EOR ex. Importer chi anglivelisettype MRN                                                                                                    | Lin               |
|-------------------------------------------------------------------|----------------------------------------------------------------------------------------------------|----------------------------------------------------------------------------------------------------|----------------------------------------------------------------------------------------------------|-------------------|
| 4. Angiv fx Supplerende<br>Angivelsestype via<br>drop-down menuen | Forenklet angivelse af lejlighedsvis karakter<br>(kodeksens artikel 166, stk. 1) (B)<br>Forenklet toldangivelse i overnstemmelse med<br>toldkodeksen artikel 171 (E)<br>Forenklet toldangivelse med regelmæssig<br>anvendelse (kodeksens artikel 166, stk. 2) (C)<br>Forenklet toldangivelse med reglernæssig<br>anvendelse i overnstemmelse med toldkodeksen<br>artikel 171 (F)<br>Forudindgivet toldangivelse (EUTK artikel 171) (D)<br>I forbindelse med en supplerende angivelse af<br>samlet eller periodisk art til en forenklet angivelse,<br>som beskrevet I kode C og F (Y)<br>Bøplerende angivelserjøe<br>Search                                                                                                    | ERRISE  Angivelser  Domene  Angivelsers status  Angivelsers status  Angivelsers status  Exertiset  Sustate  Sustate  Forenidet  arrender  arrender  Forenidet  arrender  Forenidet  arrender  Forenidet  Forenidet Forenidet  Forenidet  Forenidet  Forenidet  Forenidet Forenidet  Forenidet  Forenidet  Forenidet  Forenidet Forenidet  Forenidet Forenidet Forenidet Forenidet Forenidet Forenidet Forenidet Forenidet Forenidet Forenidet Forenidet Forenidet Forenidet Forenidet Forenidet Forenidet | nt angoletia af leijtplodoris karakter<br>am artike 156, str. 1 (B)<br>ut tolslangivelie constantemiste med<br>eksen artikel 171 (E)<br>at tolslangivelie med ingelmæssig<br>eite i overstem artikel 156, str. 2 (D)<br>at tolslangivelse (UUTK artikel 177) (D)<br>dete med en upgelemende angoletes af<br>eter pinotisks at tel forensket angoletiste.<br>Attenvert klode C og F (Y)<br>Ingelemende | Len<br>Len<br>Lon |

### VEJLEDNING

|                  | 5. Angiv fx <b>Startdato,</b> via<br>drop-down menuen                            | JUN       2023       >         Mon       Tue       Wed       Thu       Fri       Sat       Sun         1       2       3       4         5       6       7       8       9       10       11         12       13       14       15       16       17       18         19       20       21       22       23       24       25         26       27       28       29       30 | Anyweter<br>Oppret/Sóg angives<br>1 2 3 4<br>5 4 7 4 9 19 11<br>1 2 3 4<br>5 4 7 4 9 19 11<br>1 2 3 4<br>5 4 7 4 9 19 11<br>1 2 3 4<br>5 4 7 4 9 19 11<br>1 2 3 4<br>5 4 7 4 9 19 11<br>1 2 3 4<br>5 4 7 4 9 19 11<br>1 2 3 4<br>5 4 7 6<br>1 2 3 4<br>5 4 7 8<br>1 2 3 4<br>5 4 7 8<br>1 2 3 4<br>1 2 3 4<br>5 4 7 8<br>1 2 3 4<br>1 2 3 4<br>5 8 8<br>1 2 2 3 2 4<br>5 8 8<br>1 2 2 3 2 4<br>5 8 8<br>1 2 2 3<br>1 2 2 3 2 4<br>1 2 2 3 2 4<br>1 2 2 3<br>1 2 2 3 2 4<br>1 2 2 3<br>1 2 2 3 2 4<br>1 2 2 3<br>1 2 2 3 2 4<br>1 2 2 3<br>1 2 2 3 2 4<br>1 2 2 3<br>1 2 2 3<br>1 2 2 3 2 4<br>1 2 2 3<br>1 2 2 3 2 4<br>1 2 2 3<br>1 2 2 3 2 4<br>1 2 2 3<br>1 2 2 3 2 4<br>1 2 2 3<br>1 2 2 3<br>1 2 3 3<br>1 2 3 3<br>1 2 3 3<br>1 2 3 3<br>1 3 2 3<br>1 3 3 3 |
|------------------|----------------------------------------------------------------------------------|----------------------------------------------------------------------------------------------------|----------------------------------------------------------------------------------------------------|
| Udsøg angivelser | 6. Når du har udfyldt de<br>relevante søgekriterier,<br>klikker du på <b>Søg</b> | Q SØG                                                                                                    |                                                                                                    |

|                       |                                                                                                    |          | søgeresultater      |                                      |                                        |                                            |                                  |                             |                                                                                                    |                           |
|-----------------------|----------------------------------------------------------------------------------------------------|----------|---------------------|--------------------------------------|----------------------------------------|--------------------------------------------|----------------------------------|-----------------------------|----------------------------------------------------------------------------------------------------|---------------------------|
|                       |                                                                                                    |          | Domane Boport X Are | olveisens status: × Supplerande anol | versestion: I forbindelse med en stand | ardtoldanolvelse (kodeksens artikel 162) > | Startdate: 2023-02-01700:00:00 × |                             |                                                                                                    |                           |
|                       |                                                                                                    |          | Angivelsesart       | ID nummer - bevillingshav            | EORi nr Registrator                    | LIIN                                       | MRN                              | Status                      | Modtagelsesdato                                                                                                    | Senest opdateret          |
|                       |                                                                                                    |          | Emort (R1)          |                                      | 8000000                                | MARTH26072023101432                        |                                  | Induced                     | 26/07/2023 10:14:33                                                                                                    | 26/07/2023 10 14:33       |
| Resultat af søgning   | 7. Med dit klik på <b>Søg</b>                                                                              |          | Export (B1)         |                                      | 91099999                               | M48TH26072023101329                        |                                  | Indeput                     | 26/07/2023 10:13:30                                                                                                    | 26/07/2023 10 13:30       |
|                       | fremsøges de relevante                                                                                     |          | Export (B1)         |                                      | 93939999                               | MARTH26072023090854                        |                                  | Indsendt                    | 26/07/2023 09:08:55                                                                                                    | 26/07/2023 09:08:55       |
|                       | angivelser indenfor de                                                                                     |          | Export (B1)         |                                      | 91999999                               | MARTH26072023090207                        |                                  | Indsendt                    | 26/07/2023 09:02:20                                                                                                    | 26/07/2023 09:02:20       |
|                       | søgekriterier, som du har                                                                                  |          | Execut (81)         | De00000000                           | 99999999                               | MARTH25072023152504                        | 210640564HCVWA5088               | Afverter manuel antacelse   | 25/07/2023 15/25/07                                                                                                    | 25/07/2023 15 25 12       |
|                       | angivet                                                                                                    |          | Emort (81)          |                                      | 00000000                               | MARTH25072023152252                        |                                  | Indeendt                    | 25/07/2023 15:22:53                                                                                                    | 25/07/2023 15:22:53       |
|                       | angiver                                                                                                    |          | Emort (81)          |                                      | 0000000                                | MARTH25072023152251                        |                                  | Induendt                    | 25/07/2023 15:22 51                                                                                                    | 25/07/2023 15:22:51       |
|                       |                                                                                                    |          | Execut (R1)         |                                      | 91000999                               | MARTH/25072023152249                       |                                  | Indeput                     | 25/07/2023 15/22 40                                                                                                    | 25/07/2023 15:22:50       |
|                       |                                                                                                    |          | Export (81)         |                                      | 9000000                                | MARTH/25072023152137                       |                                  | Indeput                     | 25/07/2023 15/21 46                                                                                                    | 25/07/2023 15:21 46       |
|                       |                                                                                                    |          | Emort (R1)          | De:00000006                          | Meb                                    | kom21354899                                | 23DKMNW63WD25DXC87               | Varerne er fridvet          | 24/07/2023 08:40:12                                                                                                    | 24/07/2023 09:00:09       |
|                       |                                                                                                    |          | Seport (B1)         | Terr03090006                         | 00000000                               | Mr. #210720221253                          |                                  | Annialita er af ant         | 21/07/2020 12:42:45                                                                                                    | 21/07/2023 12:63:67       |
|                       |                                                                                                    |          |                     |                                      |                                        |                                            |                                  | 043                         | 2015 - Contra 1997 - Contra 1997 - Contra 19 | 101                       |
|                       |                                                                                                    |          | Søgeresultater      | malani stana V. Georgiaansia anno    | akanna i fonintala matan stantak       | anthe Hannesia (Instaincers antice) 1671   | Starteau W22L0.01T0010101        |                             |                                                                                                    |                           |
|                       | 0 Durk and de avoide a                                                                                     |          | Ansimismant         | D nammer - bevilingshav              | EORI nr Resistrator                    | LEN                                        | MRN                              | Status                      | Modiage(sending =                                                                                                    | Servest codateret         |
| Filtrer<br>resultater | 8. Du nar desuden<br>mulighed for at filtrere<br>dine resultater ved at<br>klikke på <b>de tre streger</b> |          | Eurort (R1)         |                                      | 99999999                               | MARTH-240720723101432                      |                                  | Indepart                    | 26.07/2023 10:14:33                                                                                                    | 26/07/2023 10 14 33       |
|                       |                                                                                                    |          | Execut (B1)         |                                      | 999999999                              | MARTI/26072023101229                       |                                  | Industri                    | 26.07/2023 10:13:40                                                                                                    | 26/07/2022 10 13:20       |
|                       |                                                                                                    | <b>—</b> | Emort (81)          |                                      | 0000000                                | MARTI/2017001200954                        |                                  | Induant                     | 26.07/2023 06:08-55                                                                                                    | 26.007.0002.00.00.55      |
|                       |                                                                                                    | -        | Emort (B1)          |                                      | 0000000                                | MARTH-26072023090207                       |                                  | Inducat                     | 26/07/2023 09:02:20                                                                                                    | 26/07/2023 09:02:20       |
|                       | ud for en af kolonnerne i                                                                                  |          | Exect (B1)          | D#100000006                          | 90999999                               | MARTH25072023152504                        | 210w 206w 4HP10W25088            | Afterner manual antionalise | 25.07/2029 15:25:07                                                                                                    | 25/07/2023 15:25:12       |
|                       | resultattabellen                                                                                           |          | Expert (B1)         |                                      | 00000000                               | MARTH/25072023152252                       |                                  | Infrant.                    | 25.07/2023 15:22:53                                                                                                    | 25/07/2023 15/22 53       |
|                       |                                                                                                    |          | Export (B1)         |                                      | 00000000                               | MARTH25072023152251                        |                                  | induendt                    | 25/07/2023 15:22:51                                                                                                    | 25/07/2023 15:22:51       |
|                       |                                                                                                    |          | Export (B1)         |                                      | 919999999                              | MARTH25072023152749                        |                                  | indpendt                    | 25/07/2023 15/22 50                                                                                                    | 25/07/2023 15:22:59       |
|                       |                                                                                                    |          | Exect (B1)          |                                      | 99999999                               | MARTH25072023152137                        |                                  | Indeed                      | 25/07/2023 15:21:46                                                                                                    | 25/07/2023 15:21:44       |
|                       |                                                                                                    |          | Emort (81)          | DK9999999                            | Meb                                    | keys/1354899                               | 2000000000000000000              | Varene er fristvet          | 24/07/2023 08:40 12                                                                                                    | 24/07/2023 09:00:09       |
|                       |                                                                                                    |          | Example (81)        | DESISSION                            | 91010939                               | MK #210720231253                           |                                  | Annual are advert           | 21/07/2023 12:53:55                                                                                                    | 21/07/2023 12:53:57       |
|                       |                                                                                                    |          |                     |                                      |                                        | Among the second state                     |                                  | - grant a drine.            | - Consider an average                                                                                                    | all of research as served |
| 1                     |                                                                                                    |          |                     |                                      |                                        |                                            |                                  |                             |                                                                                                    |                           |

| RYD     Sogangivelier     Angevelienes status     Angevelienes status     Sogangivelier     Angevelienes status     Sogangivelier     Sogangivelier     So | Nulstil<br>udsøgningsparametr<br>e | 9. Du har også mulighed<br>for at nulstille dine<br>søgeparametre ved at<br>klikke på <b>Rvd</b> |     | <sub>Angivelser</sub><br>Opret/Søg angivelse                                      |                                                                                           |                  | + NY ANDYLLE         |
|----------------------------------------------------------------------------------------------------|------------------------------------|--------------------------------------------------------------------------------------------------|-----|-----------------------------------------------------------------------------------|-------------------------------------------------------------------------------------------|------------------|----------------------|
|                                                                                                    |                                    |                                                                                                  |     | Søg angivelser                                                                    |                                                                                           |                  |                      |
| Adjustants status     Variado     EDR nr Importari     Adjustants statu       Adjustants status     Variado     EDR nr Importari     Adjustants statu       Adjustants status     Status     Status     Status     MSN     LON       Intervent     Status     Status     Status     Status     LON                                                                                                    |                                    |                                                                                                  | RYD | Domine<br>Elsport x                                                               |                                                                                           |                  |                      |
|                                                                                                    |                                    |                                                                                                  |     | Angivelsens status Anguelostype Udførsel til alle lande, bortset fra EFTA-lande × | Varekode<br>Suppleende anglveliestype<br>Standandtoldangivelise (kodeksens antikel 162) × | EORI nr Importer | Angivelsesart<br>LRN |
|                                                                                                    |                                    |                                                                                                  |     | Burton<br>01/05/2023 × 首                                                          | Sutdato                                                                                   |                  | R15 Q. 599           |

| Proces                         | Trin                                                                                                    | Illustration | S | kærmbilleder                                                                                                    |                                                     |                          |                                   |
|--------------------------------|----------------------------------------------------------------------------------------------------|--------------|---|----------------------------------------------------------------------------------------------------|-----------------------------------------------------|--------------------------|-----------------------------------|
| Find angivelse                 | 10. Fra forsiden af DMS<br>Online, har du mulighed<br>for at fremsøge dine<br>angivelser via en række<br>forskellige<br>fremsøgningsparametre |              |   | Control Control Contro | Varekode<br>Supplerende anglivelsestype<br>Slutdato | EDRI nr Importar<br>MRN  | Anglevisesant<br>LEN              |
| Angiv LRN- eller<br>MRN-nummer | 11. Du angiver enten <b>LRN-</b><br>eller <b>MRN-nummer</b> i et af<br>de relevante felter                                                    | MRN          | S | ag angivelser Domane Angivelsens status Angivelsenstrype Stantdato                                                                                                    | Varekode<br>Supplerende angleelsestype<br>Sludato   | EOR nr Importar<br>MRN   | Angivelsesart<br>LRN<br>RTØ Q 500 |
| Udsøg angivelser               | 12. Efterfølgende klikker du<br>på <b>Søg</b>                                                                                                 | Q SØG        | S | og angivelser<br>Domane<br>Angivelsens status<br>Angivelsensppe<br>Stantato                                                                                                    | Varekode<br>Supplerende anglvelsestype<br>Sluttato  | EORinc - Importer<br>MRN | Acgivelsesart<br>LRN<br>RD        |

| Resultat af søgning                | 13. Med dit klik på <b>Søg</b><br>fremsøges de relevante<br>angivelser med samme<br>LRN- og MRN-nummer,<br>som du har søgt på                                |     | Sogresultater                                                                                                    | D nummer - benilingshar                  | EDEI nr Registratur<br>Much<br>Much<br>Much<br>00000000<br>00000000<br>ENICIPITIZATIA<br>00000000<br>ENICIPITIZATIA<br>00000000<br>ENICIPITIZATIA<br>00000000<br>ENICIPITIZATIA<br>00000000<br>ENICIPITIZATIA<br>00000000<br>ENICIPITIZATIA<br>00000000<br>ENICIPITIZATIA<br>ENICIPITIZATIA<br>ENICIPITIZIA<br>ENICIPITIZIA | LIN           MIET 107720234499           Sylvetile           Sylvetile           Sylvetile           Sulvetile           MARTH-GOTZ02310 14:02           MARTH-GOTZ02310 12:01           MARTH-GOTZ02310 12:01           MARTH-GOTZ02310 12:01           MARTH-GOTZ02310 12:01           MARTH-GOTZ02310 12:01           MARTH-GOTZ02310 12:01           MARTH-GOTZ023000054           MARTH-GOTZ023000054           gårbylisite | MEN                      | Status<br>Indijeer på fonlind<br>Angledise er alvitt<br>Angledise er alvitt<br>Indisent<br>Indisent<br>Indisent<br>Indisent<br>Indisent<br>Angledise er alvitt<br>Indisent<br>Indisent<br>Indis<br>Indisent<br>Indisent<br>Indisen | Modugelistation  Modugelistation  Moduge | Buenet replation           20/07/2021 11:29:14           20/07/2021 11:29:14           20/07/2021 11:29:16           20/07/2021 11:29:16           20/07/2021 10:49:20           20/07/2021 10:49:20           20/07/2021 10:49:20           20/07/2021 10:49:20           20/07/2021 00:49:20           20/07/2021 00:49:20           20/07/2021 00:49:20           20/07/2021 00:49:20           20/07/2021 00:49:20           20/07/2021 00:49:20           20/07/2021 00:49:20           20/07/2021 00:49:20 |
|------------------------------------|----------------------------------------------------------------------------------------------------|-----|----------------------------------------------------------------------------------------------------|------------------------------------------|----------------------------------------------------------------------------------------------------|----------------------------------------------------------------------------------------------------|--------------------------|----------------------------------------------------------------------------------------------------|----------------------------------------------------------------------------------------------------|----------------------------------------------------------------------------------------------------|
|                                    |                                                                                                    |     | Sansit (IED15)<br>Export (E1)                                                                                                    | Околония                                 | Mab<br>999999999                                                                                                    | xxxdxxyyygy145<br>MARTH25072023152504                                                                                                    | -<br>ZBURAORHERCVINASGBB | Anghelse er afvist<br>Afventer manuel anlagelse                                                                                                    | 28/07/2023 08:25:19<br>25/07/2023 18:25:07                                                                                                    | 26/07/2023 06:25:21<br>25/07/2023 15:25:12                                                                                                    |
| Filtrer<br>resultater              | 14. Du har desuden<br>mulighed for at filtrere<br>dine resultater ved at<br>klikke på <b>de tre streger</b><br>ud for en af kolonnerne i<br>resultattabellen | =   | Søgeresultater           Argjønkenet           Transit (EE15)           Transit (EE15)           Export (EE15)           Export (EE1)           Export (EE1)      | D nummer - beriffigsbar                  | EOR nz Registratur<br>Mala<br>Mala<br>Mala<br>9999999                                                                                                    | LIN<br>MERIN72024449<br>5944088<br>(ILIN8)<br>MARTHOLO72023101482                                                                                                    | MRN<br>-<br>-<br>-       | tadan pi<br>Indgant pi fanlari<br>Arapake er skint<br>Arapake er skint<br>Indenfi                                                                                                    | Mothgeterolds<br>26/07/2023 11:29/05<br>26/07/2023 11:27/52<br>26/07/2023 11:22/57<br>26/07/2023 11:21/7<br>26/07/2023 10:14/33                                                                                                    | 20070222112314 20070222112314 20070222112319 20070222112319 20070222112319 20070222101432                                                                                                    |
| Nulstil fremsøgnings-<br>parametre | 15. Du har også mulighed for<br>at nulstille dine<br>søgeparametre ved at<br>klikke på <b>Ryd</b>                                                            | RYD | Angivelser<br>Opret/Søg ar<br>Søg angivelser<br>Eksen X<br>Angivelsens status<br>Unterset til alle konker<br>Unterset til alle konker<br>Unterset til alle konker | ngivelse<br>onter fra BPTA-sade ×<br>× E | Varekode<br>Begerende anderskeringe<br>Standardfoldanglietie<br>Stundarto                                                                                                    | Dodetsees wither 102) X                                                                                                    | EORI nr Importar<br>MRN  |                                                                                                    | Angledseart<br>LBN                                                                                                    | 4 WAANNA *                                                                                                    |

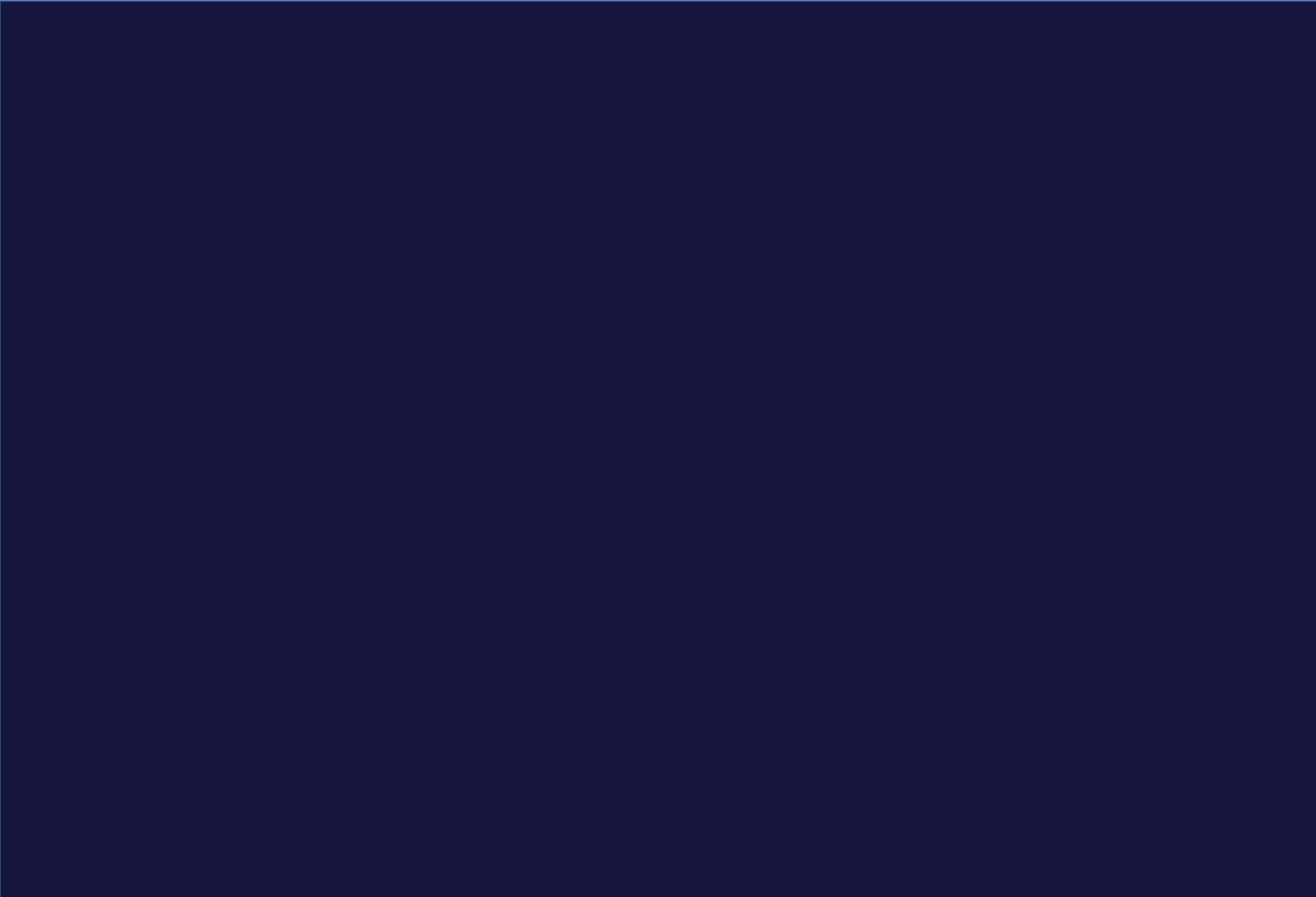